### **Opening Microsoft Teams**

Class Teams added by the District are visible as thumbnails, one for each class.

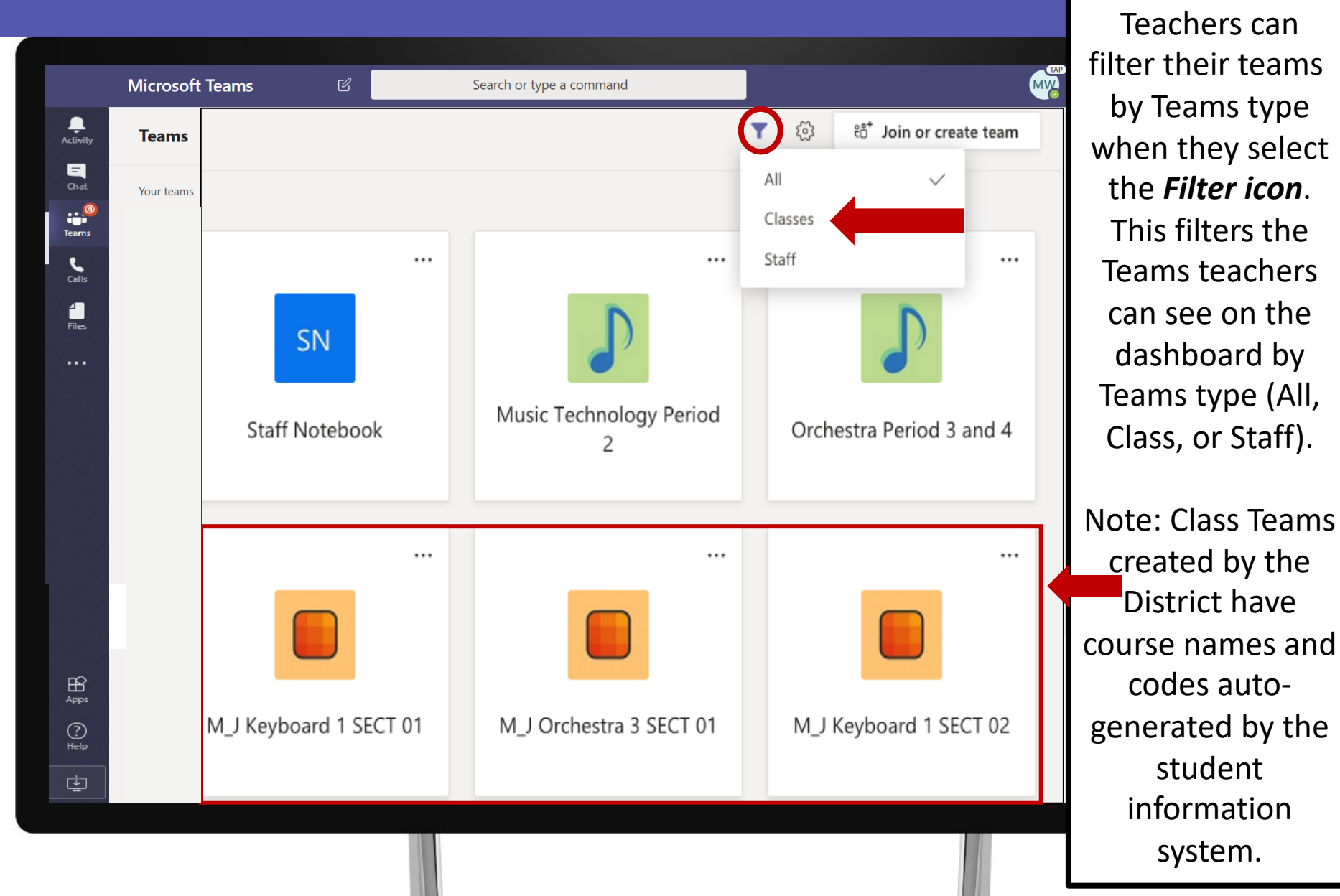

# Activating a Class Team

#### Activate

# Activate the class Team to allow students to view and access it.

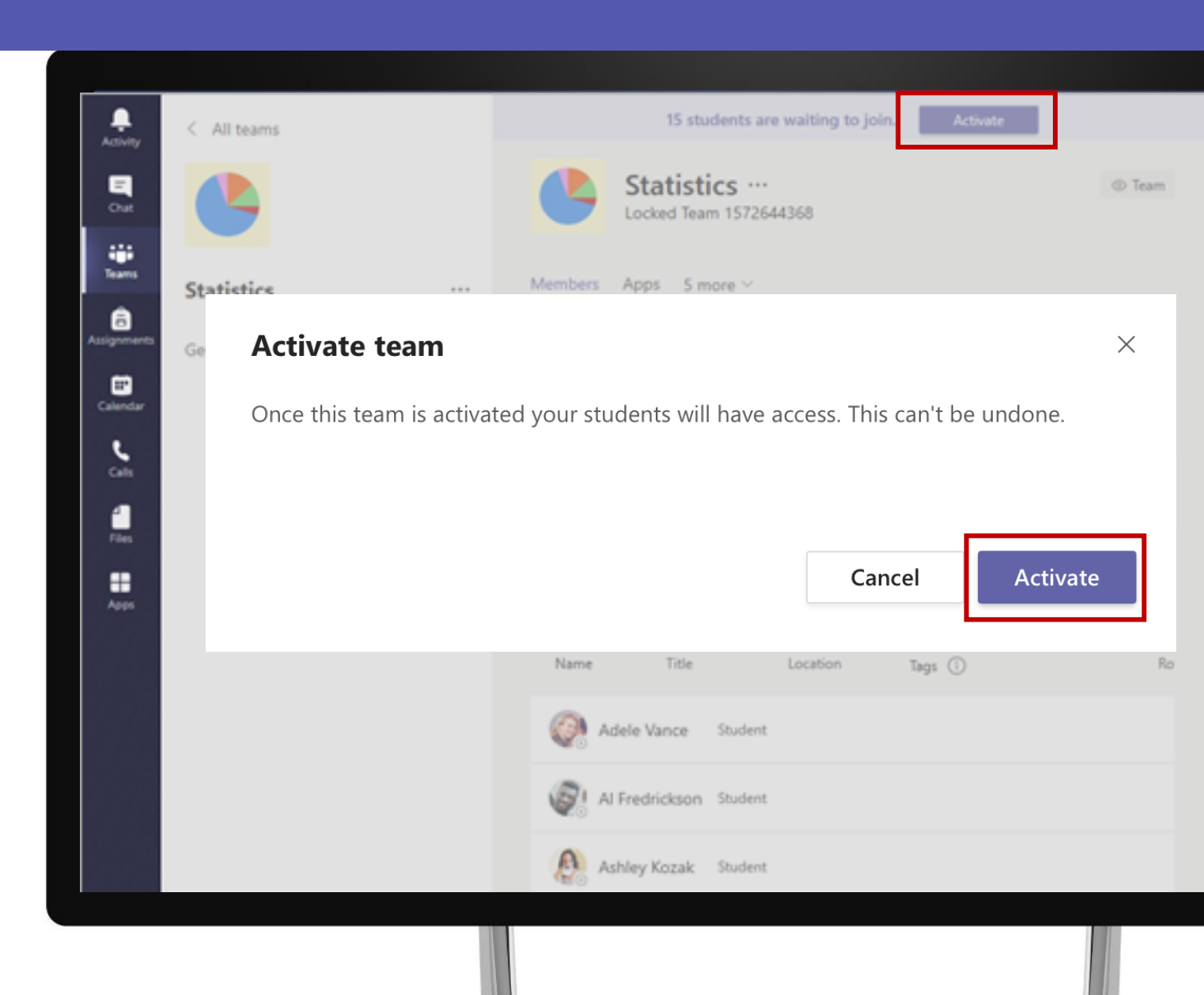

#### **Opening Microsoft Teams**

## Hide – DO NOT DELETE!

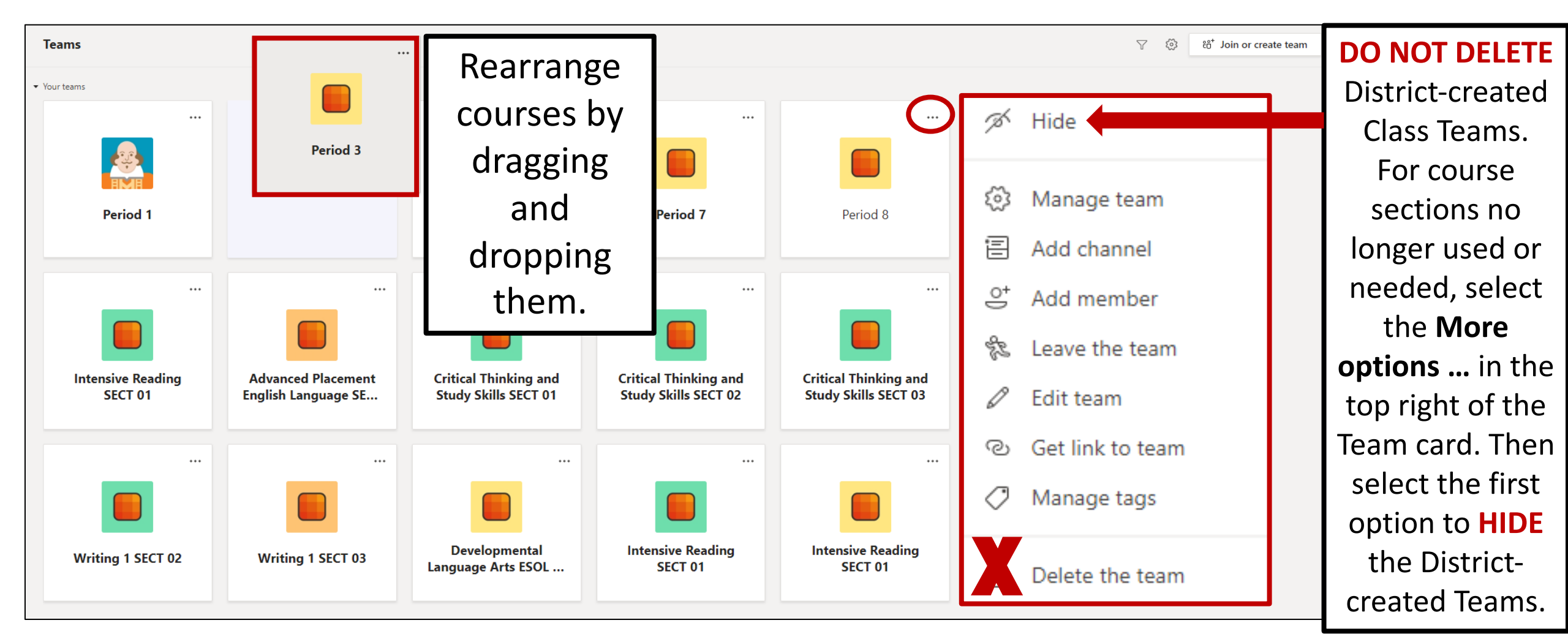

#### **Archiving and Restoring Microsoft Teams**

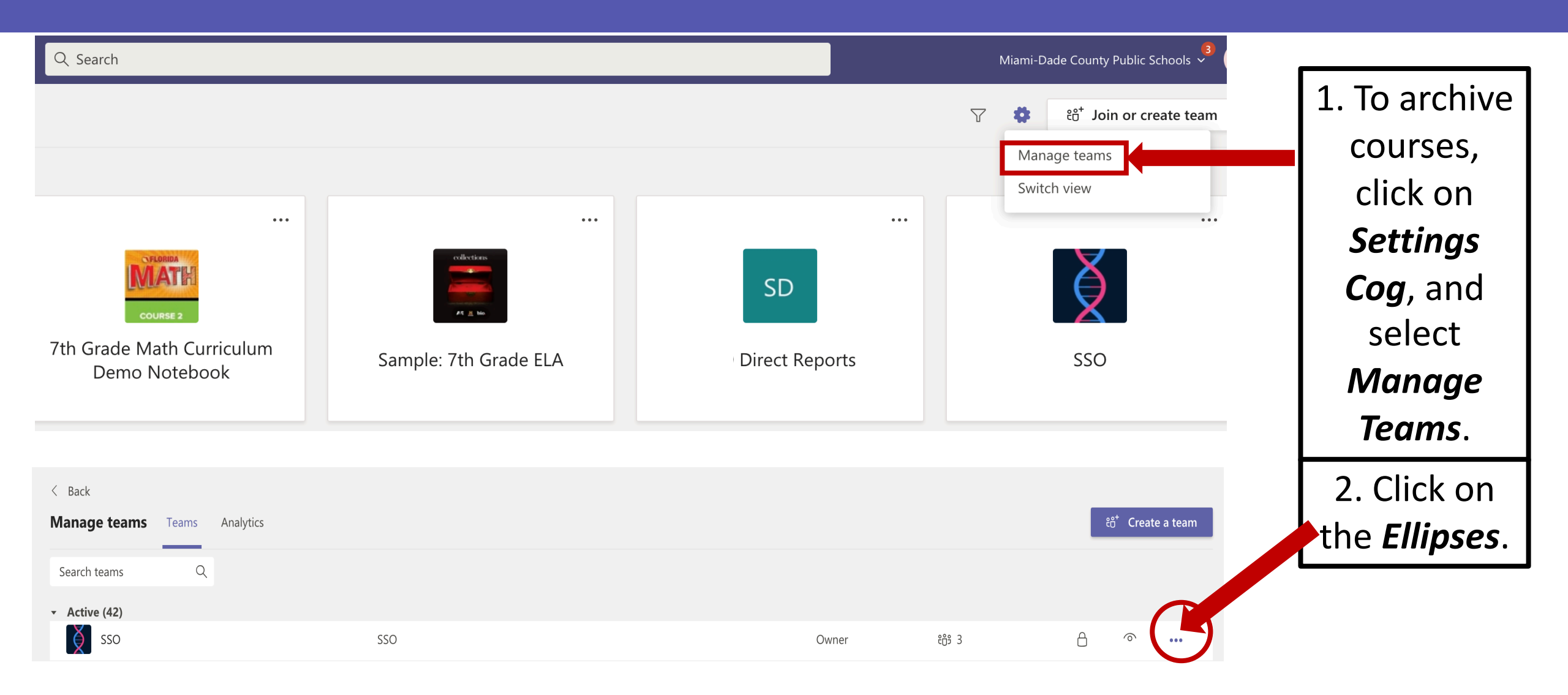

#### **Archiving Microsoft Teams**

| Manage teams Teams Analytics | S Teams Analytics        |        |                |                                                         |  |           |
|------------------------------|--------------------------|--------|----------------|---------------------------------------------------------|--|-----------|
| Search teams Q               |                          |        |                |                                                         |  |           |
| - Active (42)                |                          |        |                |                                                         |  |           |
| SSO SSO                      | SSO                      | Owner  | ĉ <u>ე</u> ვ 3 | ঠ্টে Manage team                                        |  |           |
| SN Staff Notebook            | Staff Notebook           | Owner  | දීරී 4         | Add channel                                             |  | 3. Select |
| StSS Site Coordinators       | StSS Site Coordinators   | Member | ĉô\$ 12        | S Add member                                            |  | Archive   |
| Team for Leo-Test            | Test for Leo             | Member | ະຕິອີ 2        | <ul> <li>Edit team</li> <li>Cat link to team</li> </ul> |  | toam      |
| Teams Deployment             | District Troubleshooting | Owner  | දීරී 1         | <ul> <li>Archive team</li> </ul>                        |  | ieum.     |

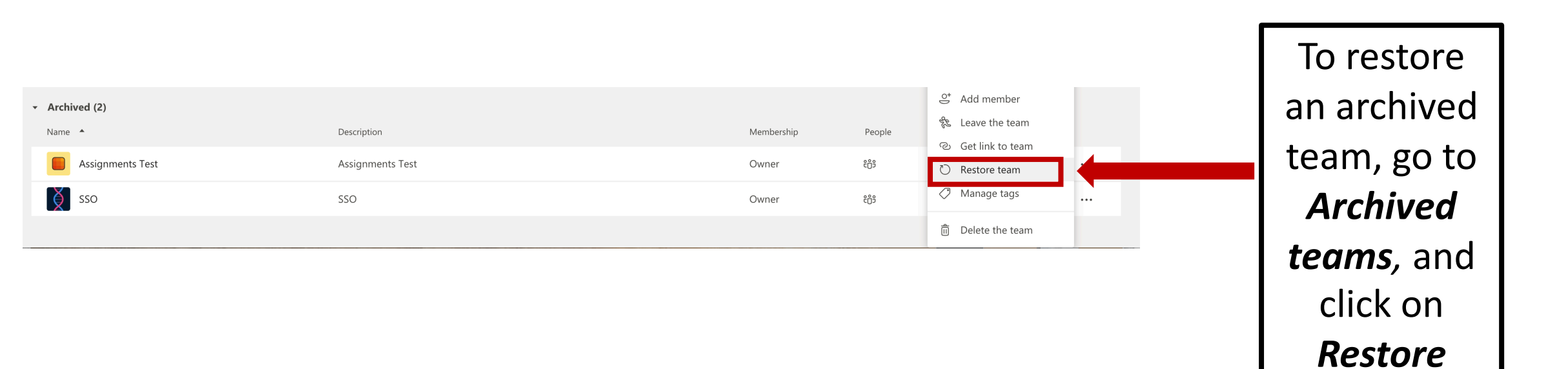

team.

#### **Creating Microsoft Teams**

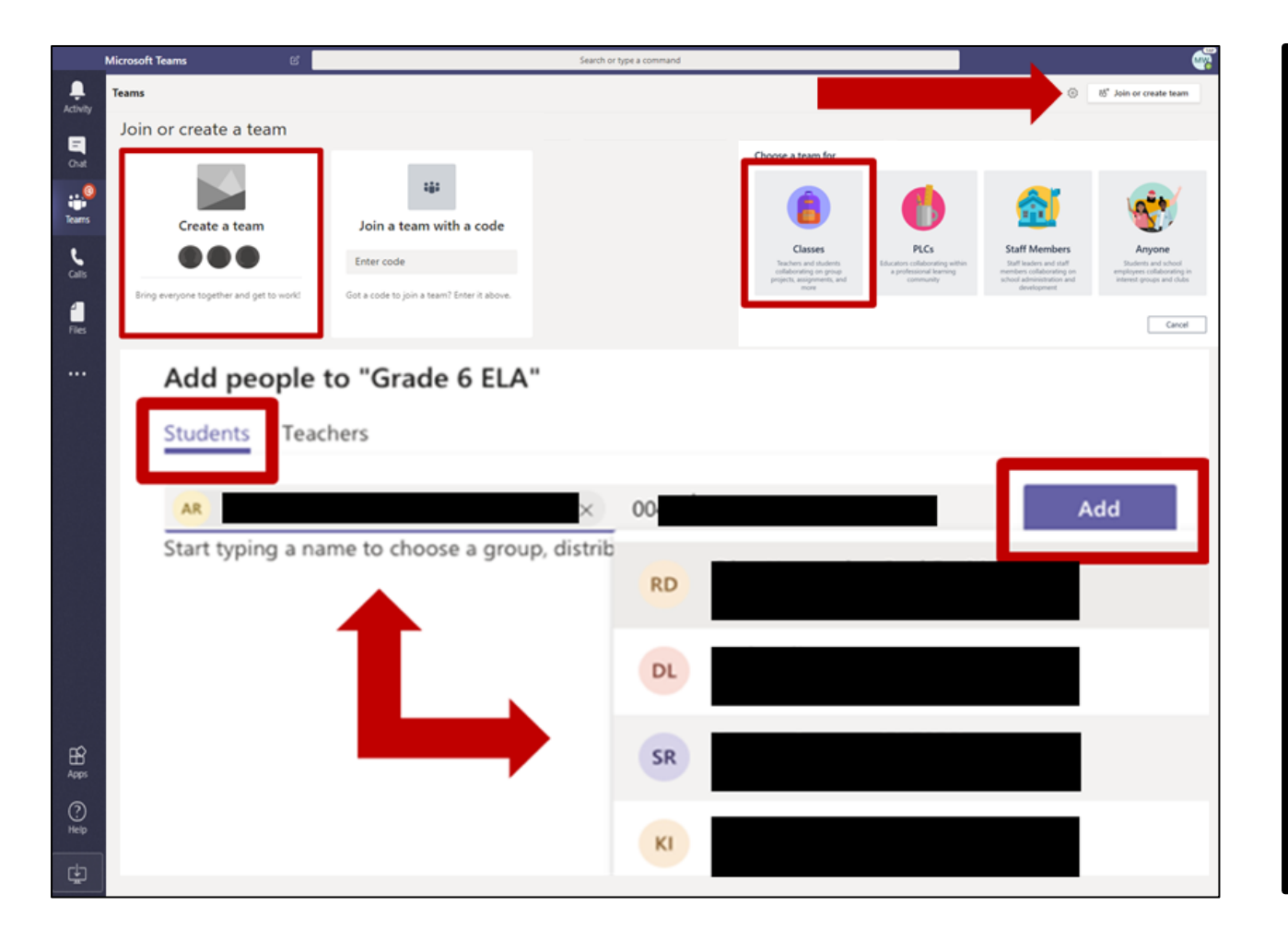

- 1. Select *Join or create team* in the upper right-hand corner.
- 2. Select the option to *Create a team*.
- 3. Select the *Classes* option to create a class Team for students.
- 4. Once a new class Team is selected, name it. The class team name can include some variation of the subject taught, class period, and teacher's last name. Descriptions are optional.
- 5. Add content to the class Team.
- 6. Add students to the class Team.